## Web 端年度保养计划如何切换树状视图(文档)

用户登录互海通 Web 端,依次点击"维护保养→年度保养"进入年度保养界面,默认是"列 表视图",点击右侧箭头,选择"树状视图",在树状视图界面,点击具体责任人/设备,可 在右侧界面展示该责任人/设备下的保养任务。

| 与 互海科技                                                                                                    |                       |                                                                                                  |                                                 | 工作台                                                           | 23950 船舶监控                                                                                                    | 发现                                                                                                    |                                                                                                    | 切换系统 🗸 🗘 🔀                                                                                                    | ; 中文• ⑦                                                                                                    | () 朱慧                                                                                                    |
|----------------------------------------------------------------------------------------------------|-----------------------|--------------------------------------------------------------------------------------------------|-------------------------------------------------|---------------------------------------------------------------|----------------------------------------------------------------------------------------------------|----------------------------------------------------------------------------------------------------|----------------------------------------------------------------------------------------------------|----------------------------------------------------------------------------------------------------|----------------------------------------------------------------------------------------------------|----------------------------------------------------------------------------------------------------|
| ☆ 维护保养                                                                                                    | ~                     | 年度保养                                                                                             |                                                 |                                                               | 2、默认是"列                                                                                                    | 」表视图",点击在                                                                                                    | 右侧箭头,选择"树                                                                                                    | 状视图"                                                                                                    |                                                                                                    |                                                                                                    |
| 保养计划管理                                                                                                    | $\sum$                | 导出                                                                                               | 午度促美奥而                                          |                                                               |                                                                                                    | ■ <u>列表</u><br>列表                                                                                                    | 初図~正常~                                                                                                    | 互海1号 <b>~</b> 2025                                                                                                    | ~ ✓上半年                                                                                                    | 下半年重重                                                                                                    |
| 月度保养                                                                                                    |                       | 保养编号                                                                                             | 设备名称                                            | 保养类型 🔻                                                        | 保养项目                                                                                                    | 保养要求                                                                                                    | 桃状视图 部门 ▼                                                                                                    | 负责人 ▼ 保养周期                                                                                                    | • 上次                                                                                                    | 检查日期                                                                                                    |
| 设备运行时长                                                                                                    |                       | 888                                                                                              | 总用泵                                             | 关键                                                            | 8                                                                                                    |                                                                                                    | 轮机部                                                                                                    | 8 8月±0日                                                                                                    |                                                                                                    |                                                                                                    |
| 保养任务                                                                                                    |                       | 109-14a                                                                                          | 测试空压机名称                                         | 关键                                                            | 懂法守法氛围发热潍坊                                                                                                    |                                                                                                    | 甲板部                                                                                                    | 船长 114月±0日                                                                                                    | 3                                                                                                    |                                                                                                    |
| 油料检测<br>↓ 维修管理                                                                                                    | >                     | 222。11111111<br>11                                                                               | 测试空压机名称 OLD                                     | 一般                                                            | 【缸盖其他附件】仔细<br>维护,1111111                                                                                                    | 清洁检查,不良件                                                                                                    | 换新 轮机部                                                                                                    | 轮机长 3月±16日                                                                                                    |                                                                                                    |                                                                                                    |
| ☆ 库存管理                                                                                                    | >                     | 123.235                                                                                          | 测试空压机名称                                         | 一般                                                            | 清洗保洁                                                                                                    |                                                                                                    | 轮机部                                                                                                    | 张三 3月±7日                                                                                                    |                                                                                                    |                                                                                                    |
| ₩ 采购管理                                                                                                    |                       | 1                                                                                                | 右主机                                             | 一般                                                            | 【调速器】一般维护                                                                                                    | 解体清洁检查,不I<br>件换新并调整                                                                                                    | ·良配 轮机部                                                                                                    | 轮机长的 4000月±2                                                                                                    | 00日 2024                                                                                                    | 4-02-19                                                                                                    |
| 9 船舶服务                                                                                                    |                       |                                                                                                  |                                                 |                                                               |                                                                                                    | 592 条                                                                                                    | 10条/页 ~ <                                                                                                    | 1 2 3                                                                                                    | . 60 > \$K                                                                                                    | 至 1 页                                                                                                    |
| ● 费用管理                                                                                                    |                       |                                                                                                  |                                                 |                                                               |                                                                                                    |                                                                                                    |                                                                                                    |                                                                                                    |                                                                                                    |                                                                                                    |
|                                                                                                    |                       |                                                                                                  |                                                 |                                                               |                                                                                                    |                                                                                                    |                                                                                                    |                                                                                                    |                                                                                                    |                                                                                                    |
| 丘海科技                                                                                                    | C                     | Q                                                                                                |                                                 | 工作台                                                           | 23950) 船舶监控                                                                                                    | 发现                                                                                                    | 1                                                                                                    | 切换系统 🗸 🔎 💦                                                                                                    | 中文• ⑦                                                                                                    | ##                                                                                                    |
| ● 互海科技 ↑ #护保养                                                                                                    | ¢                     | Q<br>年度保养                                                                                        |                                                 | 工作台                                                           | <mark>23950</mark> 船舶监控                                                                                                    | 发现                                                                                                    | 可通过状态、船                                                                                                    | 切换系统▼                                                                                                    | 中文 ▼ ⑦ 查看保养任务                                                                                                    | ***                                                                                                    |
| <b>ション ション ション ション ション ション ション ション ション ション </b>                                                                                                    | ¢                     | Q<br>年度保养                                                                                        |                                                 | 工作台(                                                          | <mark>28950</mark> ) 船舶监控                                                                                                    | ! 发现                                                                                                    | 可通过状态、船                                                                                                    | 切换系统• 🗘 🔀 💥<br>副舶、年份等条件筛选I                                                                                                    | 、 中文 ▼ ⑦<br>查看保养任务                                                                                                    | <b>*</b> *                                                                                                    |
| 上         上         上         上         上         上         上         上         上         L         L <thl< th=""> <thl< th=""> <thl< th=""> <thl< th=""></thl<></thl<></thl<></thl<> | €<br>×                | Q<br>年度保养<br>导出                                                                                  | 点击可切换"                                          | 工作台                                                           | 23950) 船舶监控<br>"按设备"展示保养任                                                                                                    | : 发现<br>- 发现<br>- <sup>- </sup> <sup>-</sup> <sup>-</sup> <sup>-</sup> <sup>-</sup> <sup>-</sup> <sup>-</sup> <sup>-</sup> <sup>-</sup> | <b>可通过状态、船</b><br>正常 ~ 互海15                                                                                                    | 切换系统 - ↓ ↓ ↓ ↓ ↓ ↓ ↓ ↓ ↓ ↓ ↓ ↓ ↓ ↓ ↓ ↓ ↓ ↓                                                                                                    | ●文 ⑦ 查看保养任务 1上半年 □下半年                                                                                                    | 後末                                                                                                    |
| 互海科技           「         维护保养           保养计划管理           年度保养           月度保养                                                                                                    | ©<br>~                | Q<br>年度保养<br>导出<br>技责任人 批                                                                        | 点击可切换"                                          | 工作台<br>按责任人"或<br>保养编号                                         | 23950 船舶监控<br>"按设备"展示保养任<br>设备名称                                                                                                    | <b>- 发现</b><br>-                                                                                                    | <b>可通过状态、船</b><br>正常 - 互海1年<br>保苏项目                                                                                                    | 切換系统 - ↓ ↓ ☆ ☆ ☆ ☆ ☆ ☆ ☆ ☆ ☆ ☆ ☆ ☆ ☆ ☆ ☆ ☆ ☆                                                                                                    | ( 中文 ▼ ⑦<br>直看保养任务<br>【上半年 □下半年<br>保养周期 マ                                                                                                    | <ul> <li>未題</li> <li>股法 重互</li> <li>上次检查E</li> </ul>                                                                                                    |
| D海科技           2         維护保养           保养计划管理         保养计划管理           月度保养         月度保养           以当运行时长         1                                                                                                    | ©<br>~<br>[           | Q<br>年度保养<br>导出<br>按责任人 批<br>轮机邸(502)                                                            | <u>点击可切换</u> "                                  | 工作台<br>技责任人"或<br>保养编号<br>512                                  | 23950         船舶监控           "按设备"展示保养任         设备名称           设备名称         1000000000000000000000000000000000000                                                                                                    | : <b>发现</b>                                                                                                    | <b>可通过状态、船</b><br>正常 > 五海1号<br>保养项目<br>PIRB检查                                                                                                    | 切換系统 ◆                                                                                                    | <ul> <li>中文 ◆ ②</li> <li> <b>直看保养任务</b> </li> <li> <b>上半年</b> □ 下半年      </li> <li> <b>保养周期</b> ◆         </li> <li> <b>3日</b>+18日         </li> </ul>                                              | 株型           株型           株型           株型           上次检查E           2024-06-1                                                                                                    |
| 互海科技           2         維护保养           保养计划管理         年政保养           月度保养         現成保养           以當运行时长         保养任务                                                                                                    | ©<br>~<br>[           | Q     年度保养       导出        技力任人     非       轮机部(502)     甲板部(90)                                 | 点击可切换"                                          | 工作台<br>按责任人"或<br>保养编号<br>5.12                                 | 23950         船舶监控           "按设备"展示保养任         设备合称           设备合称            驾驶室集中控                                                                                                    | : <b>发现</b><br>务 ▲ 财状动图 ~ [<br>保养类型 ~ {<br>一般 EF                                                                                        | <b>可通过状态、船</b><br>正常 > 国海1等<br>保养项目<br>PIRB检查                                                                                                    | 切换系统 ◆                                                                                                    | (中文▼ ②)<br>直看保养任务<br>(上半年 □下半年<br>保养周期 ▼<br>3月±16日<br>1日:4400                                                                                                    | 株型           株型           株型           上次检查E           2024-06-1           2024-06-1                                                                                                    |
| 上海科技           2         維护保养           保养计划管理         保养计划管理           日度保养         自度保养           以當运行时长         保养任务           由柏松渕         由柏松渕                                                                                                    | ©<br>~<br>[           | 年度保养<br>导出<br>接责任人 胡<br>轮机郎 (502)<br>甲板部 (502)<br>甲板部 (90) ・<br>CO (1)                           | 点击可切换"<br>没备<br>                                | 工作台<br>按责任人"或<br>保养编号<br>5.12<br>7.1<br>点击具体责任人               | <ul> <li>23950 船舶监控</li> <li>"按设备"展示保养任</li> <li>设备名称</li> <li>驾驶室集中控</li> <li>通讯及广播系统</li> <li>√设备,可在右侧界面</li> </ul>                                                                                                    | : 发现<br>务                                                                                                    | 可通过状态、 能 正常 > 五南1年 保存项目  PIRB检查  PIRB检查  EXPERTIGATE 2/2倍规判、VHF/DSC 2/3倍下的保养任务                                                                                                    | 切換系统 ◆                                                                                                    | 中文 ◆ ⑦ 直看保养任务 】上半年 □下半年 保养周期 × 3月±16日 1月±16日                                                                                                    | 未述           陳述         王王           上次检查目         2024-06-1           2024-06-1         2024-06-1                                                                                                    |
|                                                                                                    | ©<br>~<br>}           | 年度保养<br>早度保养<br>登出<br>按责任人 招<br>轮机部 (502)<br>甲板部 (90) ~<br>CO (1)<br>GMDSS課<br>三副 (20)           | <u>点击可切换</u> "<br>没备<br>                        | 工作台<br>按责任人"或<br>保养编号<br>5.12<br>7.1<br>点击具体责任.<br>7.2        | <ul> <li>23950 船舶监控</li> <li>"按设备"展示保养任</li> <li>26868株</li> <li>26865株</li> <li>26865株</li> <li>36865株</li> <li>36865株</li> <li>36865株</li> <li>36865</li> <li>36865</li> <li>36865</li> <li>36865</li> <li>36865</li> <li>36865</li> <li>36865</li> <li>36865</li> <li>36865</li> <li>36865</li> <li>36865</li> <li>36865</li> <li>36865</li> <li>36865</li> <li>36865</li> <li>36865</li> <li>36865</li> <li>368655</li> <li>36865</li> <li>36865</li> <li>36855</li> <li>36855</li> <li>36855</li> <li>36855</li> <li>36855</li> <li>36855</li> <li>36855</li> <li>36855</li> <li>36855</li> <li>36855</li> <li>36855</li> <li>368555</li> <li>3685555</li> <li>368555</li> <li>368555</li> <li>3685555</li> <li>3685555</li> <li>3685555</li> <li>3685555</li> <li>368555&lt;</li></ul> | : <b>发现</b>                                                                                                    | <b>可通过状态、船</b><br>正常 > 五南相<br>保养项目<br>PIRB检查<br>KF/HF组合电台 2182K<br>Z/借纸机 VHF/DSC<br>2倍 <b>下的保养任务</b><br>最导设备天线                                                                                   | 切換系统 ♀ ○ ♀ ♀ ○ ♀ ○ ○ ○ ○ ○ ○ ○ ○ ○ ○ ○ ○ ○                                                                                                    | <ul> <li>中文 ● ②</li> <li> <b>直看保养任务</b> </li> <li> <b>上半年</b> □ 下半年         </li> <li> <b>保养周期</b> ●         </li> </ul> <li>             3月±16日         <ul>             1月±16日         </ul></li> | 未並           R末         国家           上次检查E         2024-06-1           2024-06-1         2024-06-1                                                                                                    |
| 上のののののののののののののののののののののののののののののののののののの                                                                                                    | ©<br>~<br>}<br>}      | 年度保养<br>専出<br>技力任人 推<br>轮机部 (502)<br>甲板部 (502)<br>ロ(1)<br>GMDS5課作<br>三副 (20)<br>二副 (11)          | 点击可切换"<br>没备<br>下 <u>员 (4)</u><br>,             | 工作台<br>按责任人"或<br>保养编号<br>5.12<br>7.1<br>高击具体责任人<br>7.3        | 23950         船舶监控           "按设备"展示保养任           业资本标           业资本标           型建建集中控           通讯以广播系统           外设备,可在右侧界面           通讯以广播系统           通讯以广播系统                                                                                                    | : <b>发现</b>                                                                                                    | 可通过状态、船           正常         互用1           保养项目            PPIRB检查            KF/HF組合电台 2182K         2/182K/VHF/DSC           建築下的保养任务         2/182K/ST.5           超导设备无线         2/182K/ST.5 | 切換系統→ Q 2025 第0.年份等条件傳选可 ● 2025 ●  ○ 2025 ●  ○ (G示要求 ○ 確認書の生産者の、 ○ (G示要求) ○ (G示要求) ○ (G示m) ○ (G示m) ○ (G示m) ○ (G示m) ○ (G示m) ○ (G示m) ○ (G示m) ○ (G示m) ○ (G示m) ○ (G示m) ○ (G示m) ○ (G示m) ○ (G示m) </th <th>中文▼ ②<br/>直看保养任务<br/>2上半年 □下半年<br/>保养周期 ▼<br/>3月±16日<br/>1月±16日<br/>1月±16日<br/>1月±16日</th> <th><ul> <li>未知</li> <li>株式</li> <li>株式</li> <li>株式</li> <li>上次检査E</li> <li>2024-06-1</li> <li>2024-06-1</li> <li>2024-06-1</li> <li>2024-06-1</li> <li>2024-06-1</li> <li>2024-06-1</li> </ul></th> | 中文▼ ②<br>直看保养任务<br>2上半年 □下半年<br>保养周期 ▼<br>3月±16日<br>1月±16日<br>1月±16日<br>1月±16日                                                                                                    | <ul> <li>未知</li> <li>株式</li> <li>株式</li> <li>株式</li> <li>上次检査E</li> <li>2024-06-1</li> <li>2024-06-1</li> <li>2024-06-1</li> <li>2024-06-1</li> <li>2024-06-1</li> <li>2024-06-1</li> </ul>                                                                                                    |
| 上海科技           2         銀炉保井           保井は割雪雄         保井は割雪雄           日度保井         日度保井           日度保井         日度保井           山田住園         日度保井           山田住園         日度保井           山田住園         日度保井           山田住園         日度保井           小田住園         日度保井           小田住園         日度保井           小田住園         日度保井           小田住園         日度保井           小田住園         日度保井           小田住園         日度保井           小田住園         日度保井           小田住園         日度保井           小田住園         日度保井           小田住園         日度保井           小田住園         日度保井           小田田         日度保井           小田         日度保井           小田         日度保井           小田         日度保井           小田         日度保井           小田         日度保井           小田         日度保井           小田         日度保井           小田         日度保井           小田         日度保井           小田         日度保井           小田         日度保井           山田         日度保井                                                                                                    | ©<br>×<br>><br>><br>> | 年度保养<br>导出<br>按责任人 括<br>轮机郎(502)<br>甲板部(90) ↓<br>CO (1)<br>GMDSS課件<br>三副(20)<br>二副 (11)<br>修改负责人 | <u>点击可切换</u><br>没备                              | 工作台<br>按责任人* 或<br>保养编号<br>5.12<br>7.1<br>点击具体责任<br>7.2<br>7.3 | <ol> <li>23950 船舶協控</li> <li>"按设备"展示保养任<br/>设备名称</li> <li>型破空集中控</li> <li>通讯及广播系统</li> <li>(以备,可在右侧界面<br/>通讯及广播系统</li> <li>通讯及广播系统</li> </ol>                                                                                                    | : 发现<br>务<br>本 时状切图 ~<br>「<br>保养失型 ~<br>一般 EF<br>一般 EF<br>一般 EF<br>一般 EF<br>一般 HZ<br>一般 HZ<br>一般 通<br>一般 通<br>一般 电                      | 可通过状态、 能 正常 > 五高1年 保存项目  PIRB检查  FIFIF语名主命2182K Z/道班前14FF/DSC  基件的保养任务  导议备天线                                                                                                    | 切換系统 ◆                                                                                                    | 中文 ◆ ⑦ <b>直看保养任务 上半年 下半年</b> 保养周期 ◆   3月±16日   1月±16日    1月±16日    1月±16日                                                                                                    | <ul> <li>未述</li> <li>() 未述</li> <li>() また、</li> <li>() また、</li></ul> |
|                                                                                                    | ©<br>~<br>~<br>~<br>~ | 年度保养<br>-<br>-<br>-<br>-<br>-<br>-<br>-<br>-<br>-<br>-<br>-<br>-<br>-                            | <u>点击可切换</u> "<br>设备<br>注 <u>质 (4)</u><br>1 (1) | 工作台<br>按责任人"或<br>保养器号<br>5.12<br>7.1<br>点击具体责任.<br>7.2<br>7.3 | 23950       船舶協控         "按设备"展示保养任         设备名称         設备名称         驾驶室集中控         通讯及广播系统         通讯及广播系统         通讯及广播系统                                                                                                    | : <b>发现</b><br>务<br>本<br>が<br>大<br>の<br>の<br>、<br>、<br>、<br>、<br>、<br>、<br>、<br>、<br>、<br>、<br>、<br>、<br>、                              | <b>可通过状态、 船</b><br>正常 〜 五南相<br>保养项目<br>PIRB检查<br>PIRB检查<br>EFIPG名士线<br>基督政备于线<br>3台董电池                                                                                                    | 如換系统 ◆ Q ↔ Q ↔ Q ↔ Q ↔ Q ↔ Q ↔ Q ↔ Q ↔ Q ↔ Q                                                                                                    | <ul> <li>中文 ← ⑦</li> <li>直看保养任务</li> <li>2 上半年 下半年</li> <li>保养周期 →</li> <li>3月±16日</li> <li>1月±16日</li> <li>1月±16日</li> <li>1月±16日</li> <li>1月±16日</li> </ul>                                       | 未刻           岐末         亚菜           上次检查E         2024-06-1           2024-06-1         2024-06-1           2024-06-1         2024-06-1           2024-06-1         2024-06-1           2024-06-1         2024-06-1           2024-06-1         2024-06-1                                                                                                    |